# VPN 連線 使用者手冊

#### 前言

此次比賽為保護比賽平台主機、以及統一參賽者之連線環境,所有比賽隊伍皆須要透過 VPN 連線方式才能參與比賽。

#### 連線步驟

- ▶ 下載 PC^2 Client;下載網址為 <u>http://contest.cc.ntu.edu.tw/npsc2010/tool.asp</u>,請注意有國中組及 高中組兩個版本。
- ➢ 到 http://contest.cc.ntu.edu.tw/npsc2010/app/passv1.asp 以 ID 及密碼查詢 Team 帳號密碼,以登入 SSL VPN(在 11/27 當天早上 9:10 開放連線)及 PC^2 平台 (網站在 11/27 當天早上 9:50 開放查詢)
- ▶ 連線 SSL VPN,使用方法請參閱本文件
- ➢ 安裝 SSL VPN Client,安裝方法請參閱本文件 (有參與 11/16 11/19 的連線測試,有安裝過 SSL VPN Client 的電腦可略過本步驟)
- 安裝 PC^2 Client,開啟 pc2team.bat 以連線 PC^2 平台,PC^2 Client 使用說明請參閱 <u>http://contest.cc.ntu.edu.tw/npsc2010/teamclient/PC2client-usermenu.pdf</u>
- ▶ 試題請到 <u>http://contest.cc.ntu.edu.tw/npsc2010/schedule.asp</u>下載初賽相關資料 (題目在 11/27 當 天早上 10:00 開放下載)

#### 注意事項

- ➤ 在 <u>http://contest.cc.ntu.edu.tw/npsc2010/app/passv1.asp</u> 查詢到的 Team 帳號可用來登 SSL VPN 及 PC^2 平台,但密碼使用方式會有所不同;參賽者在網站上查詢到的密碼將會用來登入 PC^2 比賽平台;而 SSL VPN 第一次會先使用預設的密碼登入(預設密碼的取得請參閱本手冊說明),第一次登入後 VPN 系統會要求變更密碼,參賽者可自行輸入自己的密碼。
- ➢ SSL VPN Client 在閒置 2 小時後會自動登出,參賽者若在閒置後無法登入 PC^2 平台,請重新連線 SSL VPN,然後重新登入 PC^2 平台。

#### SSL VPN Client 平台要求

- ▶ 硬體規格: Intel P4(或同等級以上 CPU) @2.33Ghz/RAM 2GB 以上
- ▶ 作業系統: Windows XP SP3 以上/Mac OS X 10.4 以上/OpenSuse 11 以上/ Ubuntu 7.10 以上
- 瀏覽器: IE6 以上(建議 IE7 或 IE8)/ Firefox 3.5 以上/ Safari 3.2 以上
- ▶ Java 版本: JRE 6.0 以上
- 参賽者電腦防火牆必需允許存取 sslvpn99.ntu.edu.tw 之 443 Port,以完成 SSL VPN Client 之安裝與
  連線建立

SSL VPN 連線方式說明

一、以 IE 8 使用者為例

- 1. 請在瀏覽器上輸入 VPN 網址: <u>https://sslvpn99.ntu.edu.tw/</u>。
- 2. 進入網站後會出現以下憑證警告畫面,請點選「繼續瀏覽此網站」,接受此網站憑證、以連線 SSL VPN。

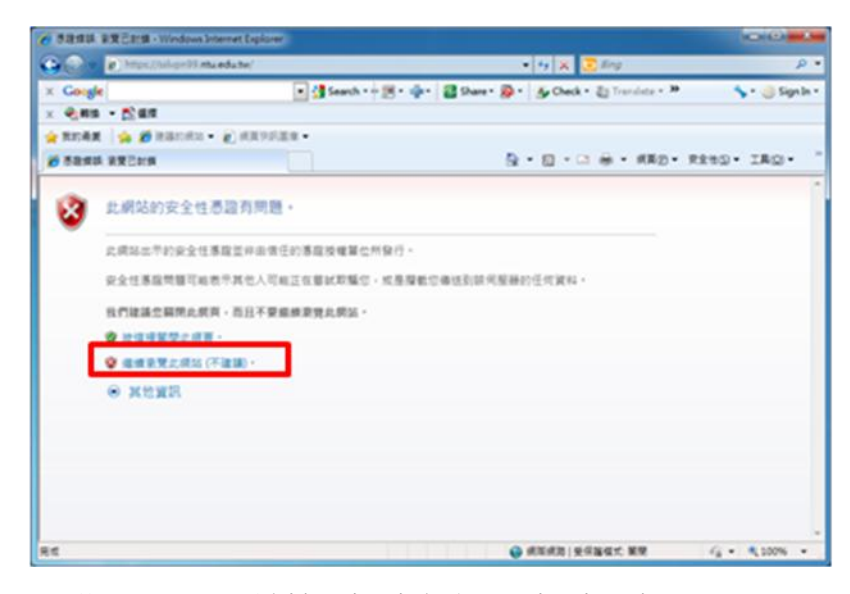

高中組(team1~team190):qw\$R6y8P+

國中組(team301~team420):z#x\$V5b\*M

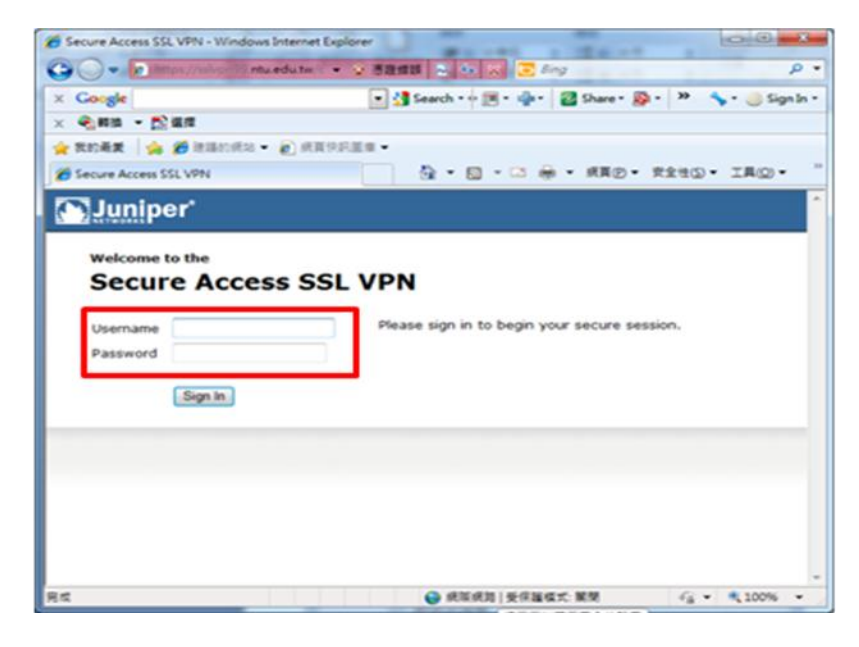

4. 第一次登入成功後系統會要求變更密碼,請修改密碼,往後登入 SSL VPN 即使用您所修改密碼。(請 注意密碼有強度限制:至少8個字元、需包含一個以上的數字及一個以上的英文字母)

| Secure Access SSL VPN - ChangePassword - Windows Internet Explorer                     |           | x   |
|----------------------------------------------------------------------------------------|-----------|-----|
| 🚱 🕞 💌 👔 https://sslvpn99.ntu.edu.tw/dana-na/auth/ur 👻 憑題鑽誤 🔝 🍫 🗙 🗔 Bing                |           | • ۹ |
| 🗙 灯 Windows Live Bing 🔽 🗸 好友動向 個人檔案 整件 相片 行事層 MSN                                      | » 🔽       | 登入  |
| 🖕 我的最產 🛛 👍 🚼 Google 🏈 建藩的網站 👻 🖉 取得更多附加元件 👻 Fujitsu PC Asia Pacific Li 🔗 Fujitsu Limite | d         |     |
| 🌈 Secure Access SSL VPN - ChangePassword 🛛 👘 ▼ 🖾 崇 ▼ 網頁 🕑 ▼ 安全性⑤ ▼                     | IĦ(O) • 🚯 | • » |
| Juniper <sup>®</sup>                                                                   |           | ^   |
|                                                                                        |           |     |
| 您的密碼必須變更。您必須建立新密碼以繼續進行。                                                                |           |     |
|                                                                                        |           |     |
|                                                                                        |           |     |
| 新俗碼:                                                                                   |           |     |
| 確認密碼:                                                                                  |           |     |
| 變更密碼                                                                                   |           |     |
|                                                                                        |           |     |
|                                                                                        |           | -   |
|                                                                                        |           |     |
|                                                                                        |           |     |
|                                                                                        |           | -   |
| ● 網際網路 受保護模式: 敵動                                                                       | • 🔍 120%  | ▼   |

5. 變更密碼後,會再要求重新登入,請再以新密碼登入。

| ※       Windows Live       Bing       ●       好友動肉       ④人類素       MR       *       ②       登入         ◆       教助義業       ●       Google       ●       建築的規算       ●       Fujitsu PC Asia Pacific Li.       ●       Pujitsu Limited         ●       Secure Access SSL VPN       ●       ●       ■       *       ●       >       #       ●       >       #       #       #       #       #       #       #       #       #       #       #       #       #       #       #       #       #       #       #       #       #       #       #       #       #       #       #       #       #       #       #       #       #       #       #       #       #       #       #       #       #       #       #       #       #       #       #       #       #       #       #       #       #       #       #       #       #       #       #       #       #       #       #       #       #       #       #       #       #       #       #       #       #       #       #       #       #       #       #       # | Secure Access SSL VPN - Windows Internet Explor                                                                                             | er 🗆 🗆 💌 🗙<br>ia/suth/ur 👻 憑證錯誤 之 分 🗙 💽 <i>Bing</i> 🔎 🗸                                                                                                    |
|----------------------------------------------------------------------------------------------------|----------------------------------------------------------------------------------------------------|----------------------------------------------------------------------------------------------------|
| Username Please sign in to begin your secure session. Password Sign In                                                                                                    | × Windows Live Bing<br>◆ 我的最差 会 Google 会 建築的病治<br>◆ Secure Access SSL VPN<br>Welcome to the<br>Secure Access S<br>Uther State 1 (500) 年日 また | ●       好友動向 ④人猫素 夢牛 相片 行事層 MSN **       ●       登 赴         ●       数据更多附加元件 * ● Fujitsu PC Asia Pacific Li       ●       Fujitsu Limited         ●       *       ●       *       ●       Fujitsu Limited         ●       *       ●       *       ●       *       ●       *         ●       *       ●       *       ●       *       ●       *       ●         ●       *       ●       *       ●       *       ●       *       ●       *         ●       *       ●       *       ●       *       ●       *       ●       *       *       ●       *       *       ●       *       *       ●       *       *       ●       *       *       *       ●       *       *       ●       *       *       ●       *       *       ●       *       *       ●       *       *       ●       *       *       ●       *       *       ●       *       *       ●       *       ●       *       ●       *       ●       *       ●       *       ●       *       ●       *       ●       *       ●       < |
|                                                                                                    | Username Password Sign In                                                                                                    | Please sign in to begin your secure session.                                                                                                    |

請注意:

● 初賽的 SSL VPN 密碼已重新設定,有參與 11/16 - 11/19 的連線測試隊伍在 11/27 當天第一次 登入仍需變更密碼。

6. 登入網站後, 系會偵測是否安裝 SSL VPN Client, 若沒安裝, 會出現以下畫面; 請在上方黃色警示 列處點選滑鼠右鍵, 並點選「為這部電腦上所有的使用者安裝此附加元件」, 安裝此附加原件。(請注 意, 若為 IE6 以下瀏覽器可能不會出現上方黃色警示列而直接下載 Client 軟體, 下載會花一些時間, 請稍候約 1~2 分鐘)

| / 通動等 Windows Internet Explorer                                                  |                                   |
|----------------------------------------------------------------------------------|-----------------------------------|
| 🕒 🖓 👻 🖉 Materia 🖉 👻 Materia 🖌 🖓 Sample                                           | P -                               |
| 【第2 1440 1440 200 200 140 140 140 × 444 - 534                                    |                                   |
| × Congle 🚽 👔 12日 - 小 🗐 - 小 の 📓 分平 - 🖇                                            | 🗛 · 👋 - 🖓 - 🖓                     |
| 👷 RADOR 🙀 🍎 RANDEL - 🕑 RAVELAR -                                                 |                                   |
| Ø 1994                                                                           | D. Fito. IAQ. 0. "                |
| @ 這個網站想要安裝下手與IIII元件: 來自 Pauper Networks, Inc."的 PauperCetep/Lieut.col + 如果您该任即網站 | Removal - Martin Ball - March - x |
| a.                                                                               | 或這部電腦上所有的使用者安裝此时加元件(3)。           |
|                                                                                  | Land Bulletin                     |
|                                                                                  | ALC MANY                          |
|                                                                                  |                                   |
|                                                                                  | 9                                 |
| A 401 401                                                                        | 1004                              |

#### 7. 選擇「是」,繼續。

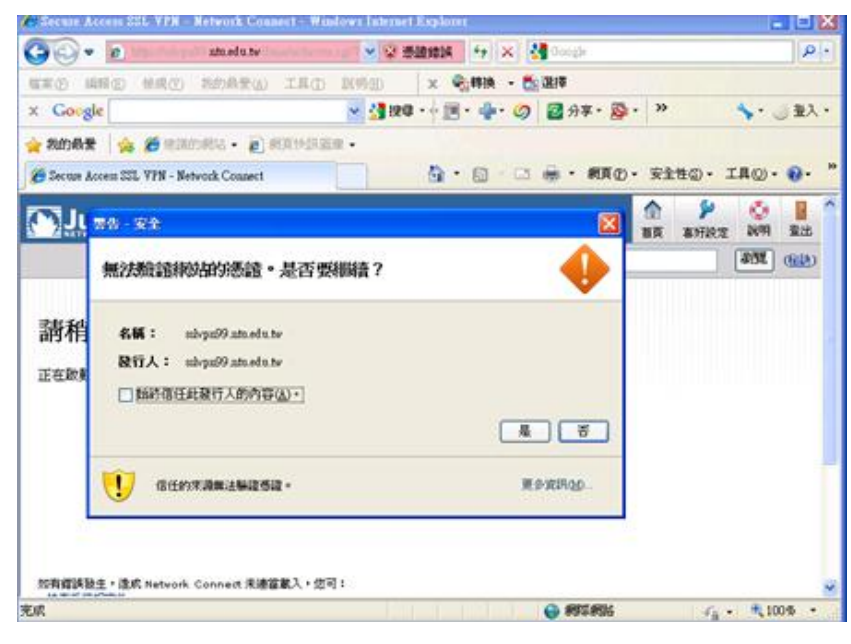

8. 勾選「始終信任此發行人的內容」,並選擇「執行」,繼續。

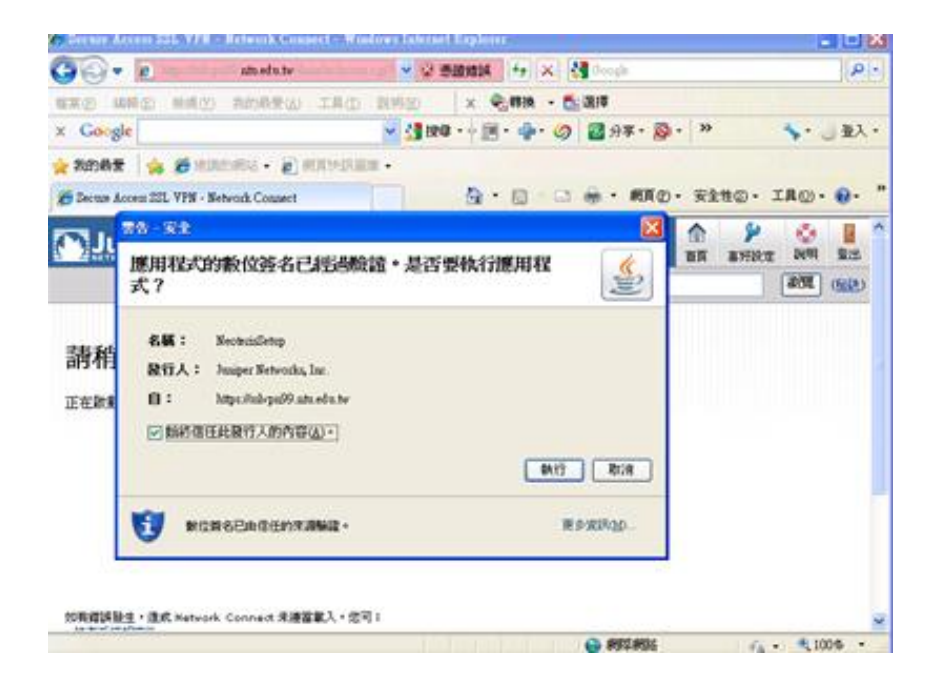

9. 按執行後會開始下載 Network Connect 6.5.0,並於下載完畢後安裝。

| C Deckie Access 225, VPR - Network C       | meanert - Wissdowre Latera                                                     | et Replace                  |          |          |         |            | 2        |       |
|--------------------------------------------|--------------------------------------------------------------------------------|-----------------------------|----------|----------|---------|------------|----------|-------|
| 🚱 🗣 👩 🔹 attadut                            | × 9                                                                            | 透镜线线                        | 47 X 3   | Occule   |         |            |          | P -   |
| NEW MAD MAD MARK                           | COMPANIE CONTRACT                                                              | ×                           | -        | 1814     |         |            |          |       |
| x Google                                   | 🚽 🚮 10                                                                         | 10 ·+ 11                    | · • •    | 🛃 分半・ 📓  | - >>    |            | 51       | 、聖人・  |
| 👷 RODER 🛛 🙀 🍎 HINDING - 👔                  | ) PERMIT                                                                       |                             |          |          |         |            |          |       |
| 😸 Becture Access SSL VPN - Network Counter | 1                                                                              | @ •                         | (D) - 12 | 🦷 - MRQ  | )・ 安!   | 1to - 3    | CA (2) - | · • * |
| Juniper*                                   |                                                                                |                             |          |          | 合<br>11 | *<br>81921 | O<br>NI  | -     |
|                                            |                                                                                |                             |          |          |         | 1          | 41H      | (92)  |
| 請相等<br>正在設計 Network                        | namest 6.5.0<br>在了載 Network Connect 6.5<br>日下載 11141127832<br>東行家の<br>東京家人・空可: | 80 - <b>DATHON</b><br>401 - | 2        |          |         |            |          |       |
|                                            |                                                                                |                             |          | € #55#35 |         | - 14       | - A.1    | 05 •  |

10. 安裝 Network Connect 6.5.0,請選擇「是」

| 設定控制 - 警告                   |              |
|-----------------------------|--------------|
| 您是否要從下列伺服器下載、安裝和/或執行軟體?     | 請稅等          |
| 產品名稱: Network Connect 6.5.0 |              |
| 軟體名稱: neoNCSetup64.exe      |              |
| 伺服器名稱⊨sslvpn99.ntu.edu.tw   | 正在安裝應用程式,請稍候 |
| 永遠 是 否                      |              |
|                             |              |

## 11. 出現此畫面後,請靜待數分鐘。

| Secure Access SSL VPN - Network Connect - Windows Internet Explorer                                                                                                    |                                                       |
|----------------------------------------------------------------------------------------------------|-------------------------------------------------------|
| 🕒 🗢 🖉 https://dvp.99 ntu.edu.tw/dana/nc/ncrun.cgi?launch_nc=1&redir 👻 😵                                                                                                    | 酒譜編語 🏊 🍫 🕱 📴 Bing 🛛 🔎 🕶                               |
| 🗙 Google 💽 🛃 Search • 🕫 • 👘 • 👘 • 🖉 5                                                                                                    | ihare * 🚳 * 🛛 🕹 Check * 🖏 Translate * 🌺 🔧 👆 Sign In * |
| × <<br>●<<br>●<br>●<br>●<br><br><br< td=""><td></td></br<> |                                                       |
| 👷 我的最愛 🛛 🍰 🥔 建蓬的網站 👻 🙋 網頁快訊圖庫 👻                                                                                                    |                                                       |
| Secure Access SSL VPN - Network Connect                                                                                                    | ☆ ▼ □ ▼ □ → 網頁(P)▼ 安全性(S)▼ 工具(Q)▼                     |
|                                                                                                    | ▲<br>首页 喜好該定 説明 量出                                    |
|                                                                                                    | 瀏覽 ( <u>報註</u> )                                      |
|                                                                                                    |                                                       |
| 着稍等 <b>…</b>                                                                                                    |                                                       |
|                                                                                                    |                                                       |
| 正在版動 Network Connect。可能需要幾分鐘。                                                                                                    | E                                                     |
|                                                                                                    |                                                       |
|                                                                                                    |                                                       |
|                                                                                                    |                                                       |
|                                                                                                    |                                                       |
|                                                                                                    |                                                       |
| 1011年1月1月25月 , 3年5月 11-1-1-1-1 (1011年1月 , 1011月 )                                                                                                    |                                                       |
| xunganetex - 2006 Network Connect 大波回家人, 2001:<br>・ <u>検査条括相容性</u><br>- 課題。 が非形成可能性的可用。                                                                                                    |                                                       |
| • 1000 • 1000 • 1000 • 1000 • 1000 • 1000 • 1000 • 1000 • 1000 • 1000 • 1000 • 1000 • 1000 • 1000 • 1000 • 1000                                                                                                    |                                                       |
|                                                                                                    | ▲ 網際網路   受保護模式: 開閉 4/2 ▼ € 100% ▼                     |
| <u>//</u>                                                                                                    |                                                       |

### 12. 表示已成功用 VPN 連線。

| 🍘 Secure Access SSL VPN - 首頁 - Windows Internet Explorer        |                                                               |
|-----------------------------------------------------------------|---------------------------------------------------------------|
| CO 🖉 🖉 https://sslvpn99. <b>ntu.edu.tw</b> /dana/home/index.cgi |                                                               |
| 🗙 Google 💽 🛃 Search • 🖉 • 🖷                                     | 🔹 🔯 Share * 🔯 * 🛛 💑 Check * 🖏 Translate * 🎽 🐴 🔧 🍾 🕘 Sign In * |
| × ●●朝換 ▼ ■◎ 選擇                                                  |                                                               |
| 🚖 我的最愛 👍 🏉 建锚的網站 👻 🛃 網頁快訊圖庫 👻                                   |                                                               |
|                                                                 | 🛅 🔻 🖾 👻 🖃 🖷 🗶 網頁他 👻 安全性(S) 🕶 工具(Q) 👻                          |
|                                                                 | ▲ ● ● ● ● ● ● ● ● ● ● ● ● ● ● ● ● ● ● ●                       |
|                                                                 | <b>瀏覽</b> ( <u>砲鼓</u> )                                       |
|                                                                 |                                                               |
| Welcome to the Secure Access SSL VPN, Team1.                    |                                                               |
| Web 婚報                                                          | ·- + -                                                        |
| <u> </u>                                                        |                                                               |
|                                                                 |                                                               |
|                                                                 | (RB+6)                                                        |
| - Network Connect                                               | [X(E44]                                                       |
|                                                                 |                                                               |
| Copyright © 2001-2009 Juniper Networks, Inc.                    | Juniper your Net.                                             |
| All rights reserved.                                            |                                                               |
|                                                                 |                                                               |
|                                                                 |                                                               |
| 完成                                                              |                                                               |
|                                                                 |                                                               |

13. 可在工具列上確認,是否出現以下標誌,有出現表示已連線。

| <b>*</b> 0 | R  | 。 |
|------------|----|---|
| <b>E</b>   | 8  | ] |
|            | 自訂 |   |

或是從**開始/執行/**輸入 cmd 後

在 cmd 視窗下輸入「ipconfig」,確認自己的 IPv4 的 IP 已改為"140.112.176.x"或"140.112.175.x"

| C:\Windows\system32\cmd.exe                                                                                                    |
|----------------------------------------------------------------------------------------------------|
| Microsoft Windows [版本 6.1.7600]<br>Copyright (c) 2009 Microsoft Corporation. All rights reserved.                                                                                                    |
| C: \Users\user>                                                                                                    |
|                                                                                                    |
|                                                                                                    |
| ▲ ● ● ● ▲ X ● ● ● ▲ X ● ● ● ▲ X ● ● ● ▲ X ● ● ● ▲ X ● ● ● X ● ● ● X ● ● ■ X ● ● ● X ● ● ■ X ● ● ● X ● ● X ● ● ■ X ● ● ■ X ● ● X ● ■ X ● ● X ● ● ■ X ● ● X ● ■ X ● ● X ● ● X ● ■ X ● ● X ● ■ X ● ● X ● ■ X ● ● X ● ■ X ● ● X ● ■ X ● ● X ● ■ X ● ■ X ● ■ X ● ● X ● ■ X ● ■ X ● ■ X ● ■ X ● ■ X ● ■ X ● ■ X ● ■ X ● ■ X ● ■ X ● ■ X ● ■ X ● ■ X ● ■ X ● ■ X ● ■ X ● ■ X ● ■ X ● ■ X ● ■ X ● ■ X ● ■ X ● ■ X ● ■ X ● ■ X ● X ● |
| 乙太網路卡 區域連線:                                                                                                    |
| 連線特定 DNS 尾碼                                                                                                    |
| 乙太經路卡 區域連線* 9:                                                                                                    |
| 連線特定 DNS 尾碼                                                                                                    |
| 通道介面卡 isatap.localdomain:                                                                                                    |
| 媒體狀態 · · · · · · · · · · · · · · · · · · ·                                                                                                    |
| 通道介面卡 Teredo Tunneling Pseudo-Interface:                                                                                                    |
| 連線特定 DNS 尾碼:                                                                                                    |

二、以 Firefox 3.0 使用者為例。

- 1. 請在瀏覽器上輸入 VPN 網址: <u>https://sslvpn99.ntu.edu.tw/</u>, 並連線。
- 2. 出現以下畫面,請點選「我了解此安全風險」。

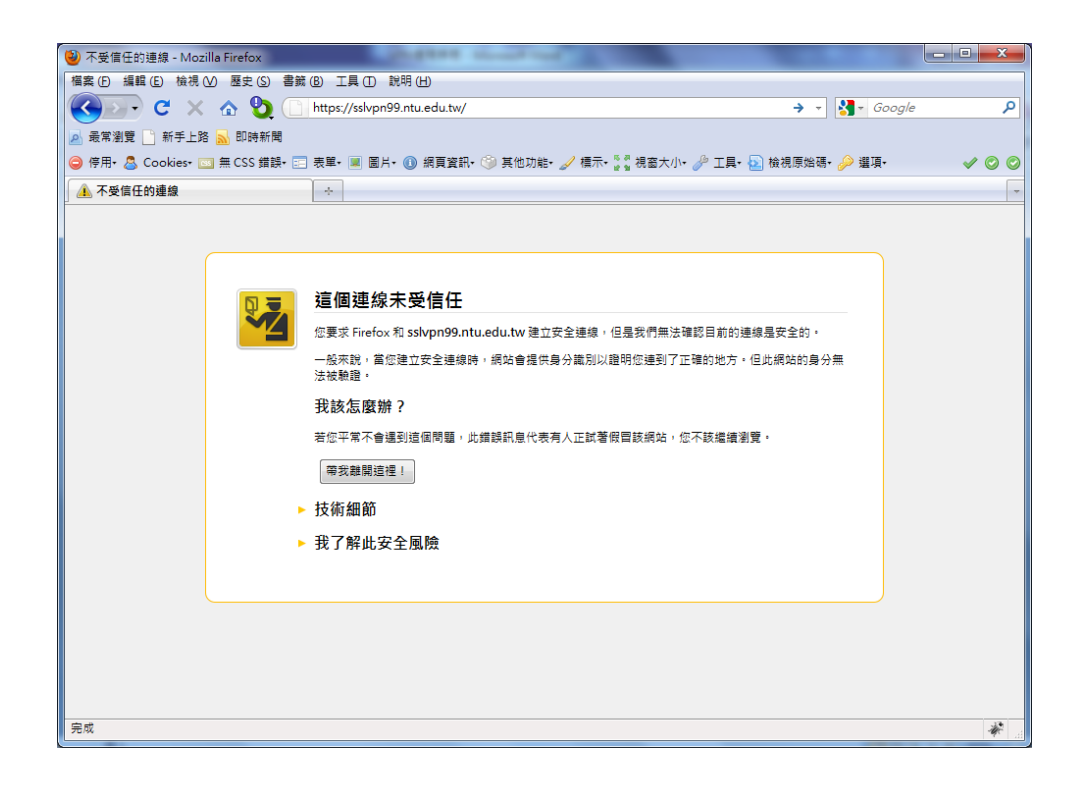

3. 請點選「新增例外網站」。

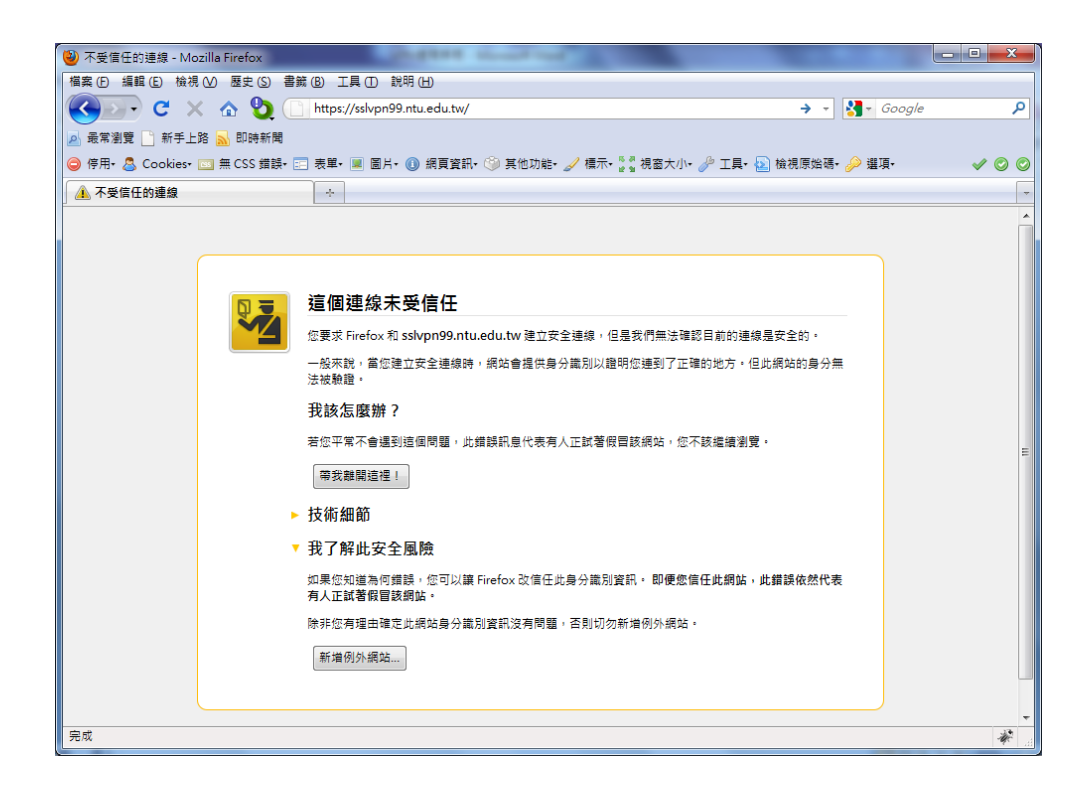

4. 請點選「確認安全例外」。

| 新增安全例外                                                     | ×       |
|------------------------------------------------------------|---------|
| 您正試圖覆蓋 Firefox 要如何識別此網站的設定。<br>請注意,合法的銀行、商店或其他公開網站不會要求您這廢做 | 1       |
| 伺服器<br>位址: https://sslvpn99.ntu.edu.tw/                    | 取得憑證(G) |
| 憑證狀態<br>此網站嘗試用無效的資訊識別自己。<br>素知自分                           | 檢視 ₪    |
| 派證未受信任,因為尚未被認得的憑證機構驗證。                                     |         |
|                                                            |         |
|                                                            |         |
| <ul> <li>✓ 永久儲存此例外 (P)</li> </ul>                          |         |
| 確認安全例外 (C                                                  | 取消      |

5. 出現安裝視窗,請點選「允許」。

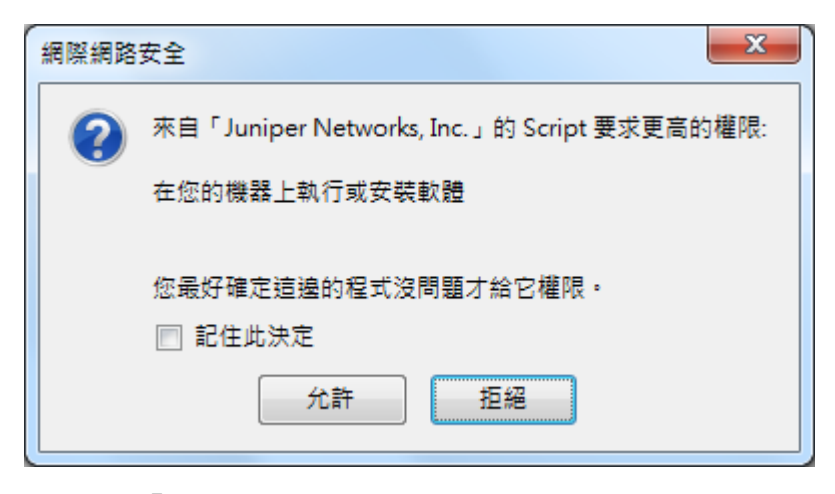

6. 選擇「是」,繼續。

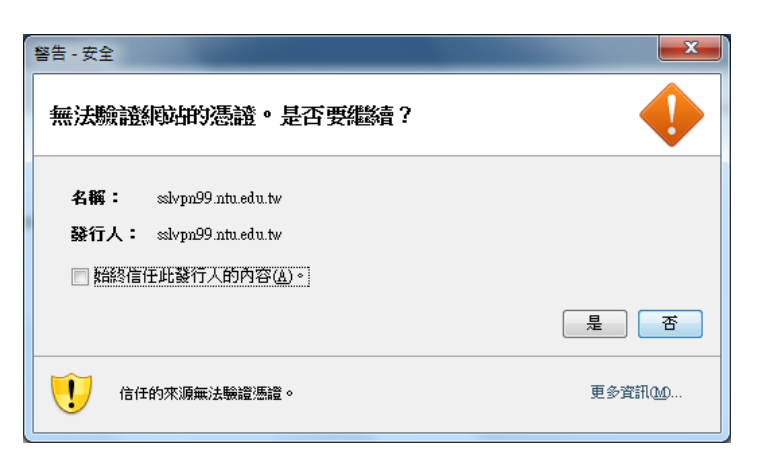

7. 勾選「始終信任此發行人的內容」,並選擇「執行」,繼續。

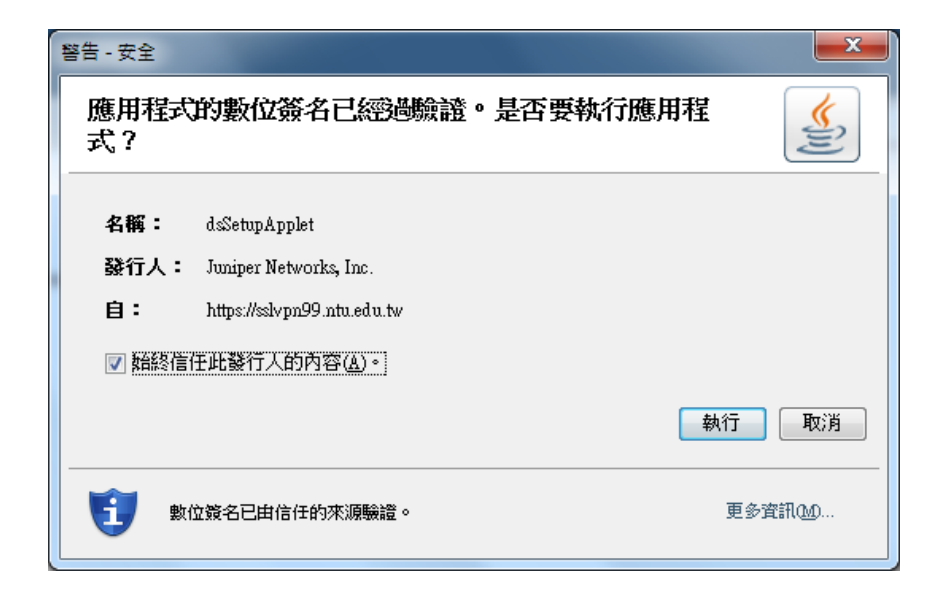

8. 若有出現以下視窗,請選擇「繼續」。

| 注意: 發現 | 見容易停止回應的程式碼 (Script)                                                                                |
|--------|----------------------------------------------------------------------------------------------------|
| 0      | 此頁面可能內含需大量執行時間的程式碼 (Script) 或已停止回應。 您可以馬上停止它,或是繼續等待<br>它完成。                                         |
|        | 程式碼: https://sslvpn99.ntu.edu.tw/dana/nc/ncrun.cgi?launch_nc=1&redir_url=/dana/home<br>/index.cgi:0 |
|        | □ 下次不要詢問我 (D)                                                                                       |
|        | 繼續 停止執行 Script                                                                                      |

9. 出現以下畫面,表示已成功用 VPN 連線。

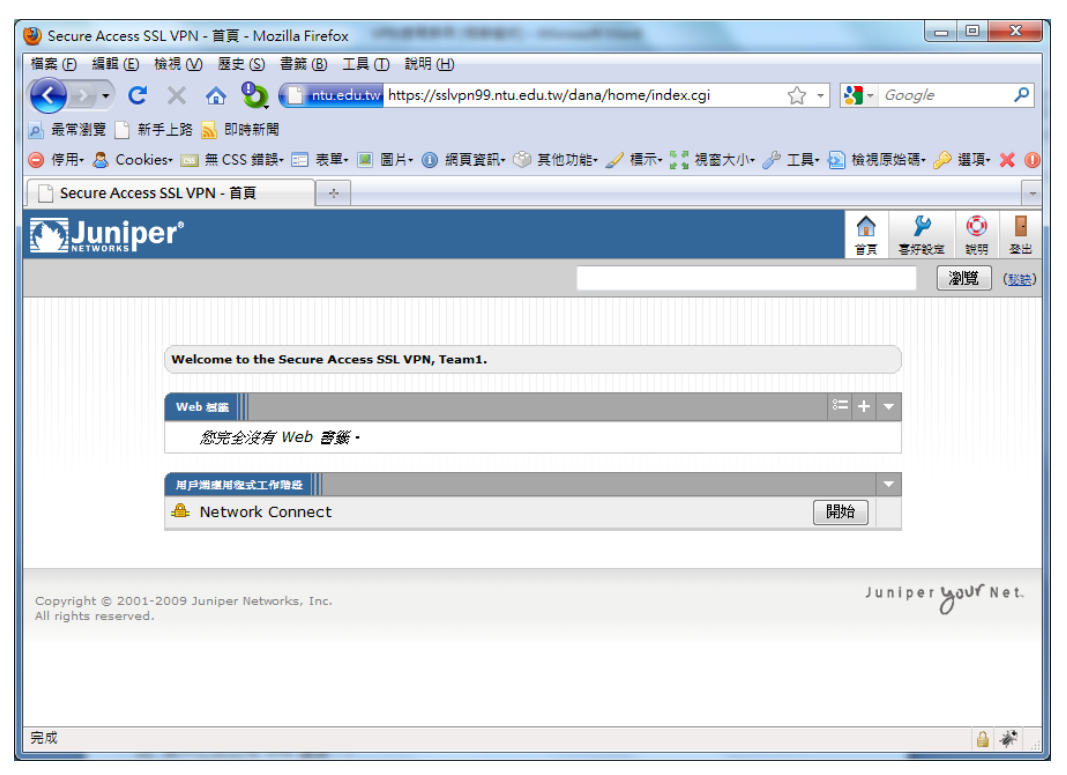

10. 可在工具列上確認,是否出現以下標誌,有出現表示已連線。

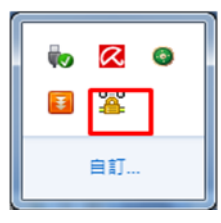

在 cmd 視窗下輸入「ipconfig」,確認自己的 IPv4 的 IP 已改為"140.112.176.x"或"140.112.175.x"

🖬 C:\Windows\system32\cmd.exe Microsoft Windows [版本 6.1.7600] Copyright <c> 2009 Microsoft Corporation. All rights reserved. C:\Users\user>

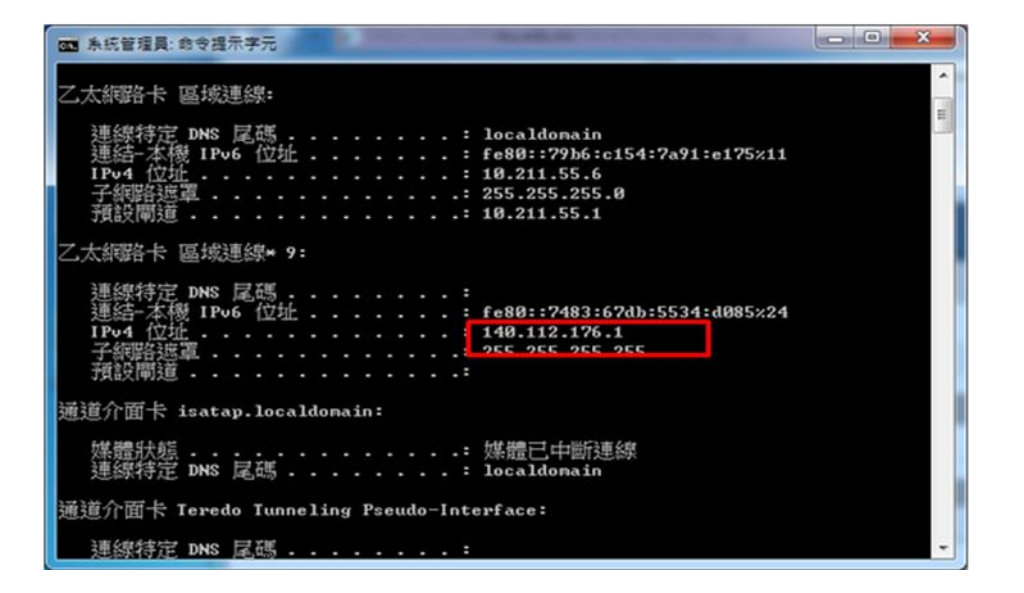